## Laden Sie Dateien hoch und laden Sie sie auf das Betriebssystem herunter, nur mit der Option "KVM Removable Disk".

## Inhalt

Einführung Dateien hochladen und herunterladen

## Einführung

In diesem Dokument wird beschrieben, wie Sie Dateien auf das Betriebssystem (BS) hochladen und herunterladen, wobei nur die Option für virtuelle Tastatur, Video und Maus (KVM)-Wechseldatenträger aktiviert ist. Die vMedia-Option Wechseldatenträger kann für Lese-/Schreibvorgänge verwendet werden. Dies ist in einem Szenario nützlich, in dem Sie Informationen aus dem Betriebssystem kopieren müssen, aber der einzige verfügbare Zugriff ist KVM (der Netzwerkadapter funktioniert nicht, kein physischer Zugriff zum Anschließen eines USB-Sticks usw.).

## Dateien hochladen und herunterladen

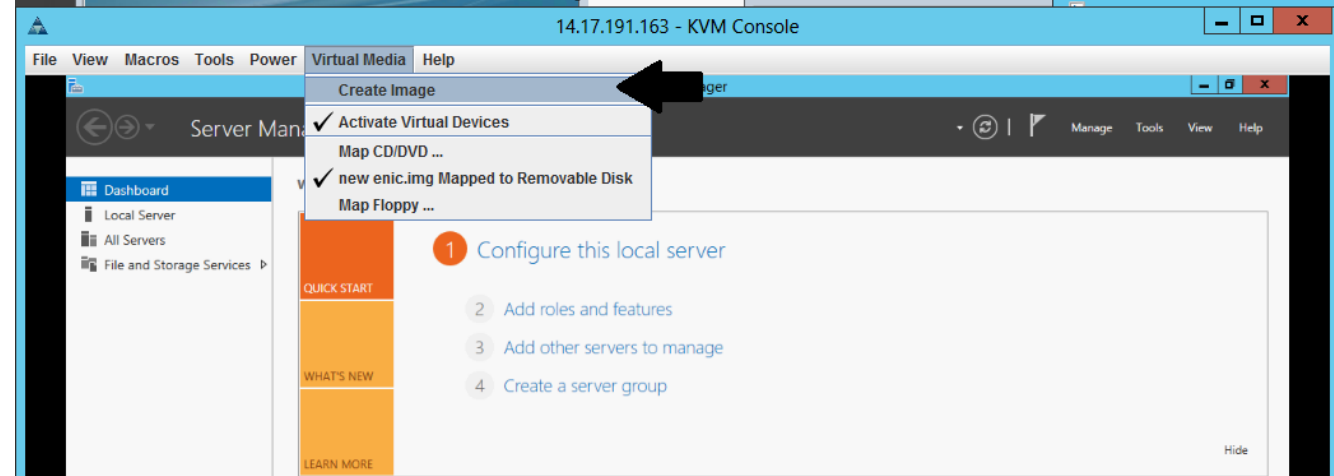

1. Wählen Sie Virtual Media > Create Image (Bild erstellen), um ein Bild zu erstellen.

2. Wählen Sie einen Quellordner auf Ihrem Computer aus (es kann sich um einen leeren Ordner handeln, da Sie nur Dateien vom Computer abrufen müssen):

| File view macros roois Pov                 | ver Virtual Media Help                                                                                              | )                                                                                |         |            |              |
|--------------------------------------------|----------------------------------------------------------------------------------------------------|----------------------------------------------------------------------------------|---------|------------|--------------|
| ĥ                                          |                                                                                                    | Server Manager                                                                   |         |            | _ 0 X        |
| Server M                                   | anager • Dashboa                                                                                                    | ard                                                                              | • 🕲 I 🧗 | Manage Too | ls View Help |
| Dashboard     Local Server     All Servers | WELCOME TO SERVER M                                                                                                 | ANAGER<br>Configure this local server                                            |         |            |              |
| ■ File and Storage Services ▷              | QUICK START                                                                                                    | <ul><li>2 Add roles and features</li><li>3 Add other servers to manage</li></ul> |         |            |              |
|                                            | WHAT'S NEW                                                                                                    | 4 Create a server group                                                          | _       |            |              |
|                                            | <u>A</u>                                                                                                    | Create Image from Folder                                                         |         | x          |              |
|                                            | Create a New Image File From a Source Folder Source Folder: C:\Users\briamorr.SV-JUMP-WIN12\Desktop\New folder Brow |                                                                                  |         |            | Hide         |
|                                            | New Image File: C:\Users\briamorr.SV-JUMP-WIN12\Desktop\New folder.img Browse                                       |                                                                                  |         |            |              |
|                                            |                                                                                                    |                                                                                  | Cancel  |            |              |
|                                            |                                                                                                    | BPA results<br>5/2/2016 10:49 AM                                                 |         |            |              |

3. Wählen Sie Virtual Media > Map Removable Disk, um den Wechseldatenträger zuzuordnen.

| The view macros roots Power   | Virtual Media Help         |                       |         |        |       |         |     |
|-------------------------------|----------------------------|-----------------------|---------|--------|-------|---------|-----|
| Ĩa -                          | Create Image               | Server Manager        |         |        |       | - 0     | x   |
| Server Mana                   | ✓ Activate Virtual Devices |                       | • 🗇   🏲 | Manage | Tools | View He | =lp |
|                               | Map CD/DVD                 | 4                     | 0       |        |       |         |     |
| Dashboard V                   | Map Removable Disk         |                       |         |        |       |         |     |
| Local Server                  | Map Floppy                 |                       |         |        |       |         | _   |
| All Servers                   | 1 Configu                  | re this local conver  |         |        |       |         |     |
| ■ File and Storage Services ▷ | Conligu                    | e this local server   |         |        |       |         |     |
|                               | QUICK START                | las and features      |         |        |       |         |     |
|                               | 2 Add h                    | les and realures      |         |        |       |         |     |
|                               | 3 Add c                    | her servers to manage |         |        |       |         |     |
|                               | A Create                   | a server group        |         |        |       |         |     |
|                               |                            |                       |         |        |       |         |     |
|                               |                            |                       |         |        |       | Li da   |     |
|                               | EARN MORE                  |                       |         |        |       | Hide    |     |

4. Wählen Sie die .img-Datei aus, die Sie gerade erstellt haben.

| AA                          | Ŭ I            | ,                 | 14.17.171.103 - K   | VIVICAUISUIC   |        |             |        |       |         |    |
|-----------------------------|----------------|-------------------|---------------------|----------------|--------|-------------|--------|-------|---------|----|
| File View Macros Tools Pow  | ver Virtual Me | 🔺 Virtu           | ial Media - Map I   | Removable Disk | x      |             |        |       |         |    |
| Tan (                       |                |                   |                     |                |        |             |        |       | - 0     | x  |
| Server M                    | anager • C     | Drive/Image File: | enictool.img        | •              | Browse | @⊥ <b>™</b> | Manage | Tools | View He | lp |
| III Dashboard               | WELCOME TO     |                   | Read Only           |                |        |             |        |       |         |    |
| Local Server                |                |                   | _ Read Only         |                |        |             |        |       |         | -  |
| All Servers                 |                |                   |                     | Man Dovico     | Cancol |             | •      |       |         |    |
| File and Storage Services ▷ |                |                   |                     | map Device     | Cancer |             |        |       |         |    |
|                             | QUICK START    | 2 Add rol         | or and features     |                |        |             |        |       |         |    |
|                             |                | 2 Add fol         | es and teatures     |                |        |             |        |       |         |    |
|                             |                | 3 Add oth         | ner servers to mana | age            |        |             |        |       |         |    |
|                             | WHAT'S NEW     |                   |                     |                |        |             |        |       |         |    |

5. Fügen Sie den Inhalt nach Bedarf zum Wechseldatenträger hinzu (Protokolle, Speicherabbilder usw.).

| File View Macros Tools Powe                                         | er Virtual Media Help     |                                              |       |              |                 |
|---------------------------------------------------------------------|---------------------------|----------------------------------------------|-------|--------------|-----------------|
|                                                                     |                           | Server Manager                               |       |              | _ 0 X           |
| Server Ma                                                           | nager • Dashboard         |                                              | - ©   | )   🚩 Manage | Tools View Help |
| III Dashboard                                                       | WELCOME TO SERVER MANAGER |                                              |       |              |                 |
| Local Server     If All Servers     File and Storage Services     P | QUICK START 2 Add roles   | this local server                            |       |              |                 |
| 👝 I 💽 🗎 = I                                                         | Drive Tools               | ENICTOOL (D:)                                |       |              |                 |
| File Home S                                                         | ihare View Manage         |                                              | ~ 😯   |              |                 |
| € ⊜ - ↑ =                                                           | This PC  ENICTOOL (D:)    | <ul> <li>ぐ C Search ENICTOOL (D:)</li> </ul> | Q     |              |                 |
| Structure .                                                         | Name                      | Date modified Type                           | Size  |              |                 |
| Pavontes Desktop                                                    | - enicted                 | 4/29/2016 4-42 PM File folder                |       |              | Hida            |
| Downloads                                                           | choppy                    | 5/1/2016 8:19 AM Text Docume                 | ent   |              | 1100            |
| 强 Recent places                                                     | choppy1                   | 5/1/2016 8:19 AM Text Docume                 | ent   |              |                 |
|                                                                     | choppy2                   | 5/1/2016 8:20 AM Text Docume                 | ent   |              |                 |
| 1 This PC                                                           | 📄 choppy3                 | 5/1/2016 8:20 AM Text Docume                 | ent   |              |                 |
| 🗎 Desktop                                                           | Choppy4                   | 5/1/2016 8:21 AM Text Docume                 | ent   | -            |                 |
| Documents                                                           | Choppy5                   | 5/1/2016 8:30 AM Text Docume                 | ent 1 |              |                 |
| Downloads                                                           | Сһорруб                   | 5/1/2016 8:30 AM Text Docume                 | ent   |              |                 |
| Music                                                               | Choppy7                   | 5/1/2016 8:31 AM Text Docume                 | ent   |              |                 |
| E Pictures                                                          | choppy8-bsod              | 5/1/2016 8:32 AM Text Docume                 | ent 🛛 |              |                 |

6. Wählen Sie Virtual Media > < Dateiname > Mapped to Removable Disk aus, um die vMedia-Zuordnung zu deaktivieren.

| File View Macros Tools Power | Virtual Media Help                      |                                |  |
|------------------------------|-----------------------------------------|--------------------------------|--|
| Ĩ.                           | Create Image                            | rver Manager 📃 🗖 🗙             |  |
| Server Mana                  | ✓ Activate Virtual Devices              | 🗸 🇭   🚩 Manage Tools View Help |  |
|                              | Map CD/DVD                              |                                |  |
| Pathboard V                  | ✔ enictool.img Mapped to Removable Disk |                                |  |
| Local Server                 | Map Floppy                              |                                |  |
| All Servers                  | 1 Configure this loo                    | ocal server                    |  |
|                              | QUICK START 2 Add roles and features    |                                |  |
|                              | 3 Add other servers                     | s to manage                    |  |
|                              | 4 Create a server gr                    | roup                           |  |

7. Öffnen Sie die .img-Datei mit einem Programm wie 7-Zip oder als vfat-Image auf einem Linux-Rechner.

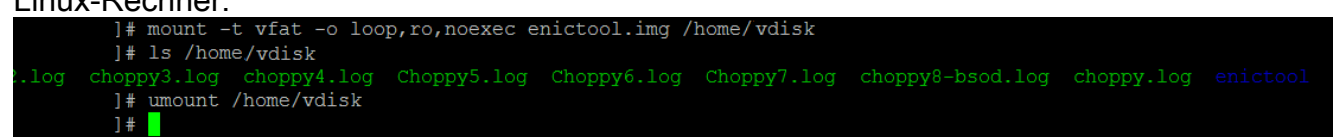